#### УВАЖАЕМЫЕ ДРУЗЬЯ!

#### Партия «ЕДИНАЯ РОССИЯ»

начинает отбор кандидатов для последующего выдвижения в Государственную Думу, законодательные (представительные) органы государственной власти субъектов РФ и органы местного самоуправления.

Мы запустили процедуру Предварительного голосования. Каждый желающий может попробовать свои силы в качестве кандидата. Это наш принцип. Каждый желающий может проголосовать за кандидатов через интернет. Это тоже наш принцип.

#### ПОМОГИТЕ ПАРТИИ «ЕДИНАЯ РОССИЯ» ВЫБРАТЬ ДОСТОЙНЫХ!

### КОГО ВЫДВИНЕТ ПАРТИЯ БУДЕТЕ РЕШАТЬ ВЫ

С уважением, Партия «ЕДИНАЯ РОССИЯ»

## ИНСТРУКЦИЯ по регистрации голосующих на сайте PG.ER.RU

#### КОГО МЫ ВЫДВИНЕМ – РЕШАЕШЬ ТЫ

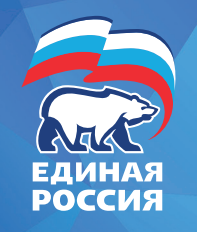

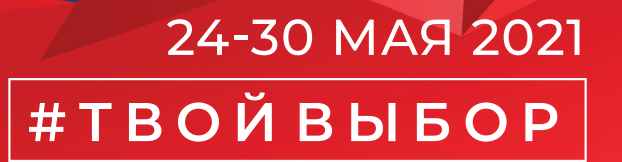

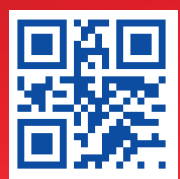

# ПОРЯДОК ПРЕДВАРИТЕЛЬНОГО ГОЛОСОВАНИЯ

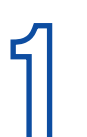

Зайдите на сайт **PG.ER.RU** и нажмите «Хочу проголосовать». Срок регистрации голосующих: с 19 апреля по 28 мая 2021 года

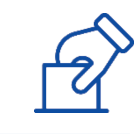

| 6              |  |
|----------------|--|
| 7/             |  |
| $( \subseteq $ |  |

Введите логин и пароль от учетной записи на портале «Госуслуги»

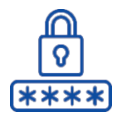

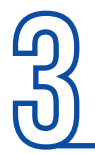

Чтобы продолжить работу нажмите кнопку «Согласен»

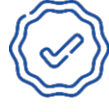

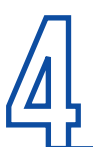

Добавьте номер мобильного телефона и введите pin-код, полученный в SMS

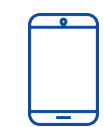

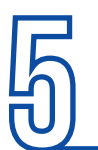

Поставьте галочку и подтвердите согласие на обработку персональных данных

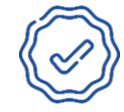

Заполните данные о вашем адресе регистрации по месту жительства

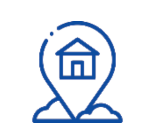

Дождитесь SMS с текстом: «Спасибо за регистрацию, в течение 24 часов мы проверим ваши данные»

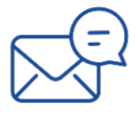

В течение 24 часов Вы получите SMS об итогах регистрации.

Если процесс регистрации успешно пройден, в период с 24 мая по 30 мая, пользователь может голосовать на сайте

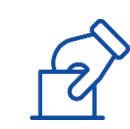

## КАК ГОЛОСОВАТЬ ОНЛАЙН?

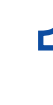

С 24 мая по 30 мая необходимо зайти в личный кабинет на сайте PG.ER.RU

| 1 | -@- |
|---|-----|
|   |     |
|   |     |

Чтобы проголосовать, нужно поставить галочки во всех бюллетенях и нажать кнопку «Подтвердить»

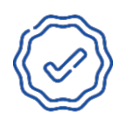

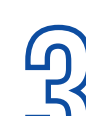

Во всплывающем окне - «Вы уверены?» выберете «Да» или «Нет». После нажатия на кнопку «Да», бюллетень подпишется «электронным ключом», данные отправятся на сервер

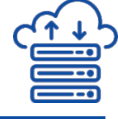

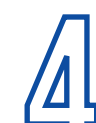

После скачивания «уникального ключа» голосования появится уведомление «Спасибо, Ваш голос принят!»